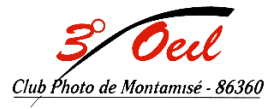

## Atelier créatif Tuto nº4 Effet Eau Ridée

## Pour filtre « dispersion »

1) Créez un nouveau document

6001000...72 dpi...portrait...fond noir...Ok

2) Filtre

Bruit...ajout de bruit...400%...gaussienne...monochromatique coché...Ok

3) Filtre

Flou...flou gaussien...1,5...Ok

4) Affichez l'onglet « couches ». Si non présent…aller dans fenêtre…couches

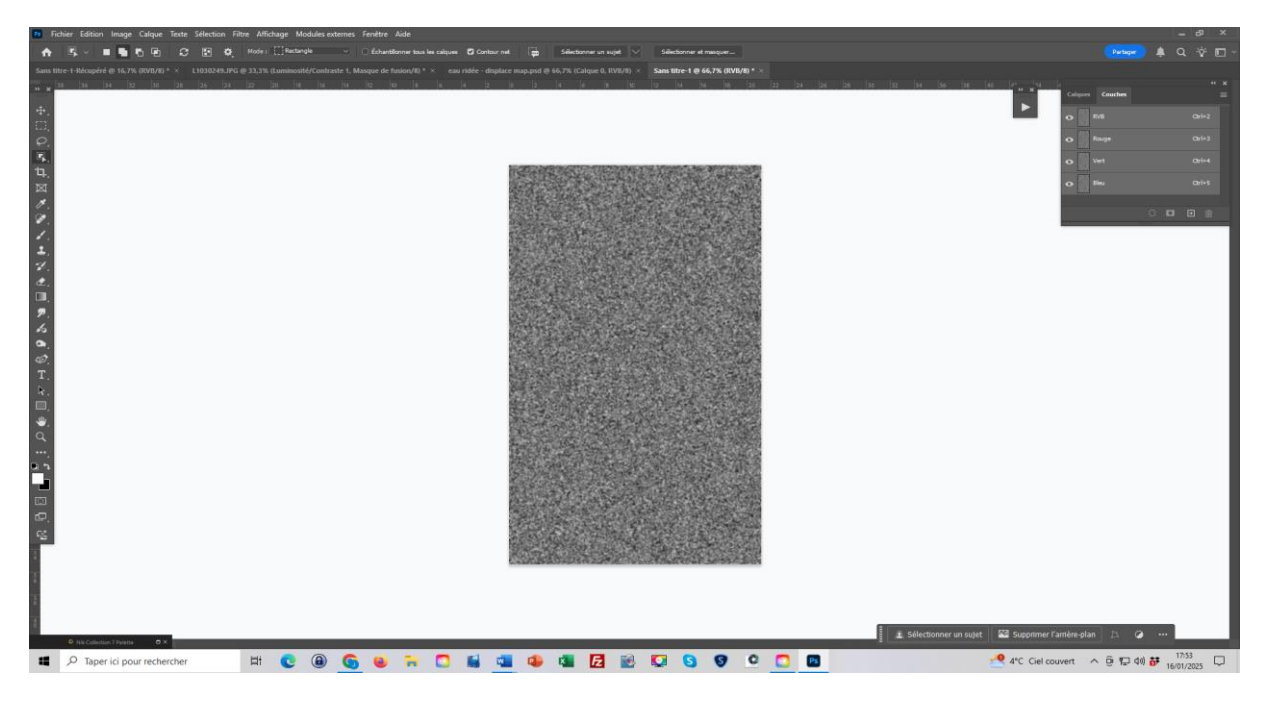

5) Clic sur la couche rouge

Filtre...esthétiques...estampage...angle 180...hauteur 1...facteur 500...Ok 6) Clic sur couche verte

Filtre...esthétique...estampage...angle 90...hauteur 1...facteur 500...Ok

- 7) Clic sur couche RVB
- 8) Revenir sur le calque

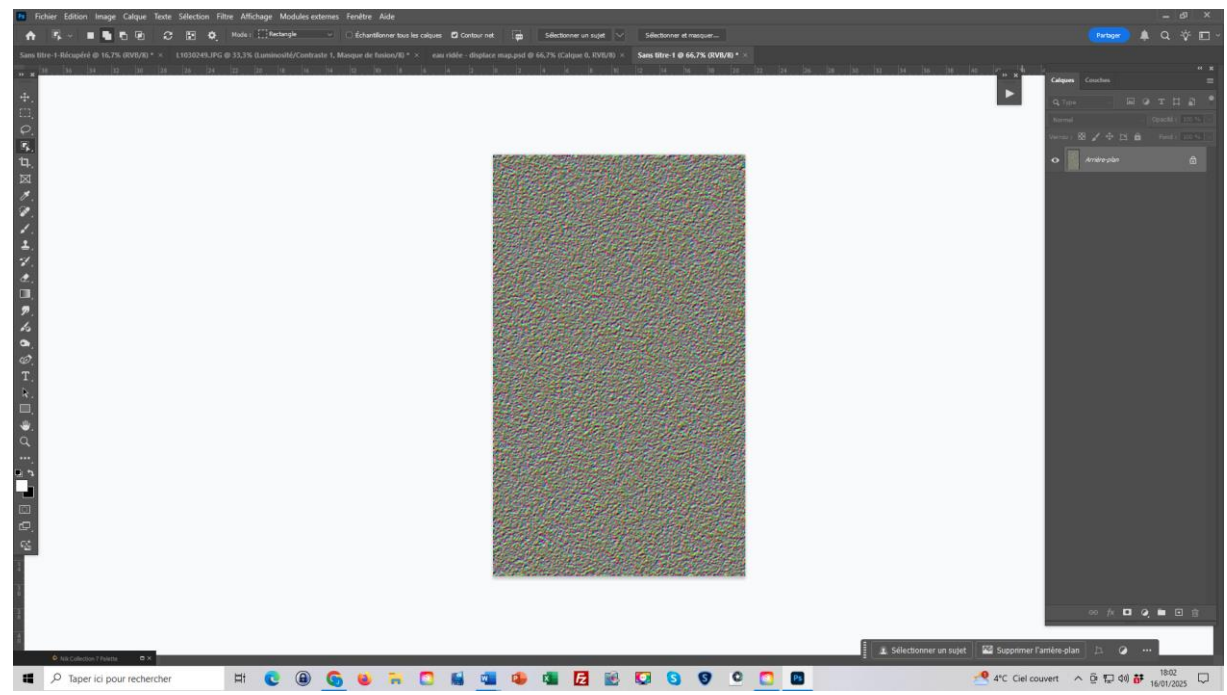

- 9) Déverrouillez le calque (clic sur le cadenas)
- 10) Ctrl T...clic droit...choisir perspective
- 11) Dézoomez ...saisissez un coin bas et étirez horizontalement
- 12) Dézoomer fortement..étirez jusqu'à 5000 en longueur (voir sur bandeau haut)...Ok

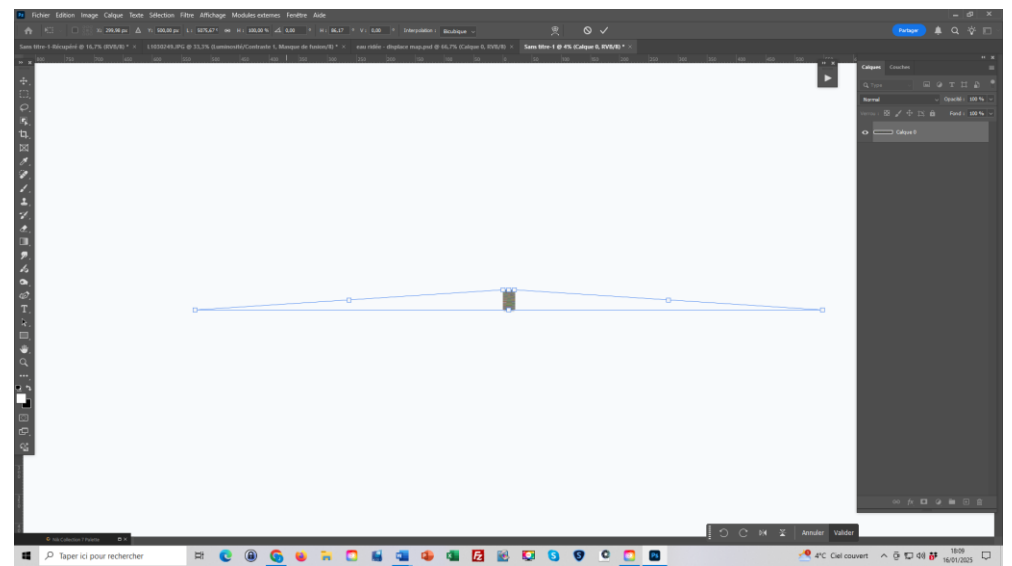

13) Double clic sur la main (dans les outils) pour revenir à un affichage 100%.

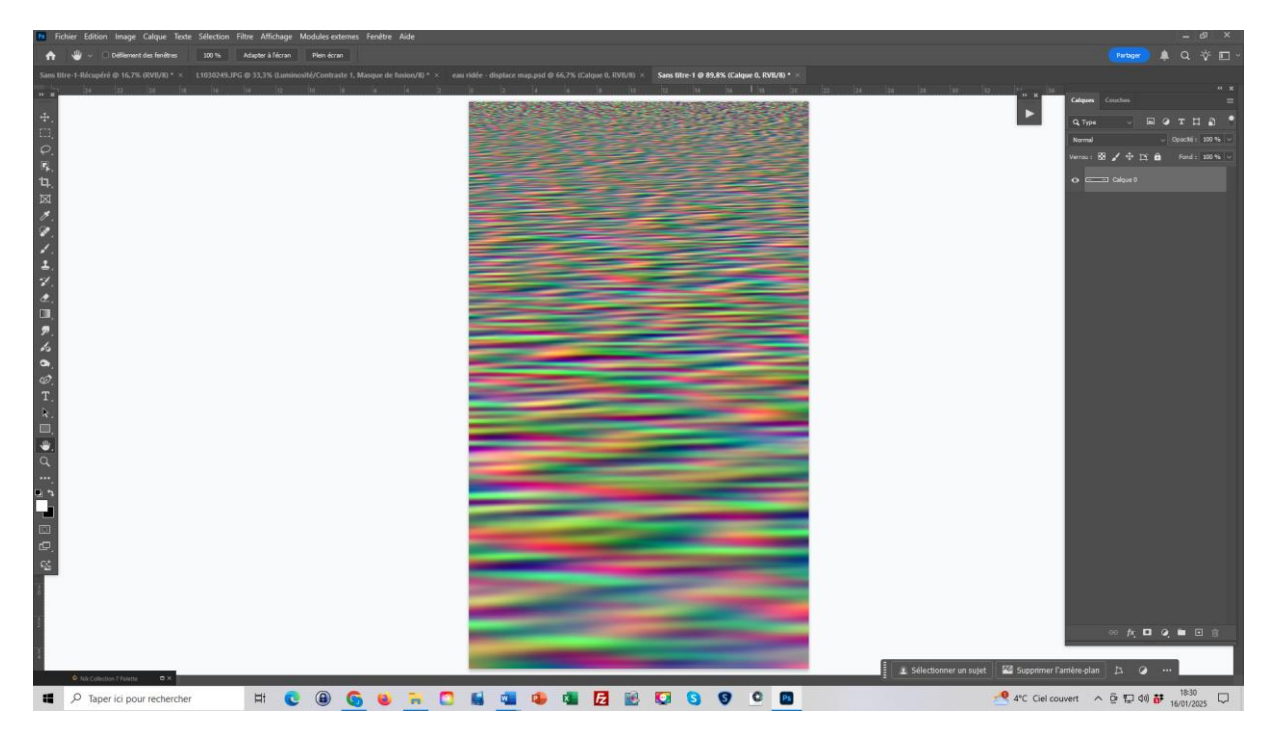

- 14) Enregistrez sous...en format Psd...nommez en « eau ridée » dans images par exemple et s'en souvenir.
- 15) Voilà, la texture pour le filtre dispersion est créée.
- 16) Prenez une image, convertir en objet dynamique...sélectionner la zone où vous souhaitez des rides. De l'eau trop plate, un reflet trop plat.
- 17) Filtre...Distorsion...dispersion
- 18) Ajustez les valeurs et testez...l'échelle verticale est normalement le double de l'échelle horizontale. Ex 20 et 40 ou 300 et 600
- 19) Ok. Photoshop vous demande de choisir une image de référence
- 20) Sélectionnez votre enregistrement du 14).
- 21) Double clic sur le filtre dynamique si le résultat ne convient pas et changez les valeurs.